# CREATE A NEW JOB

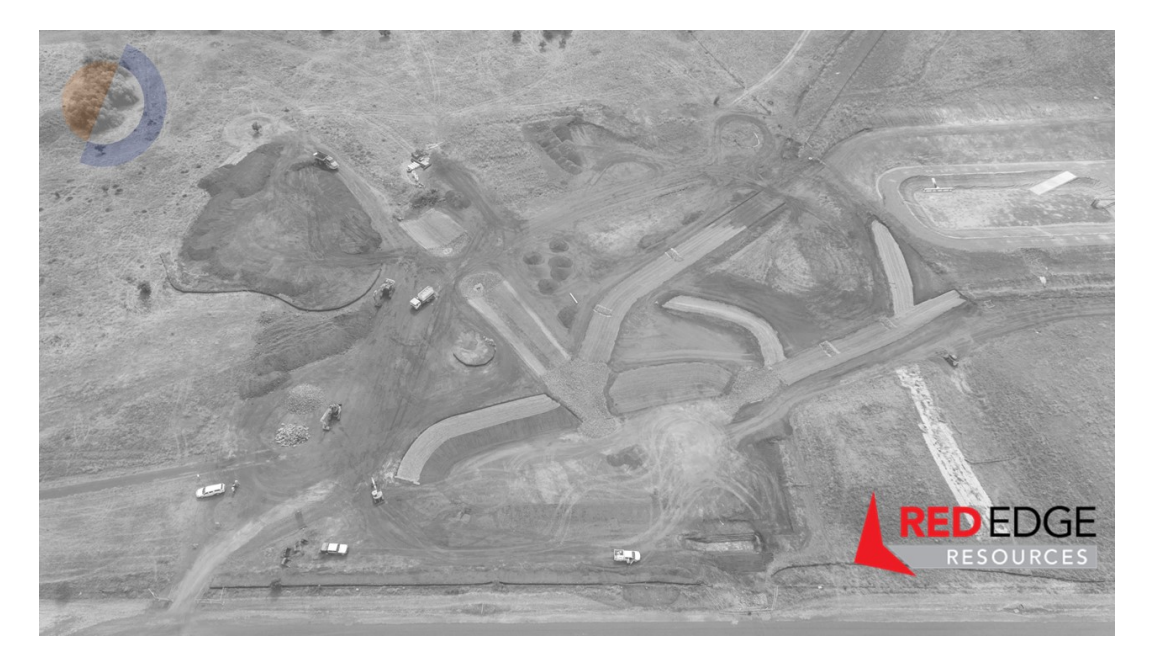

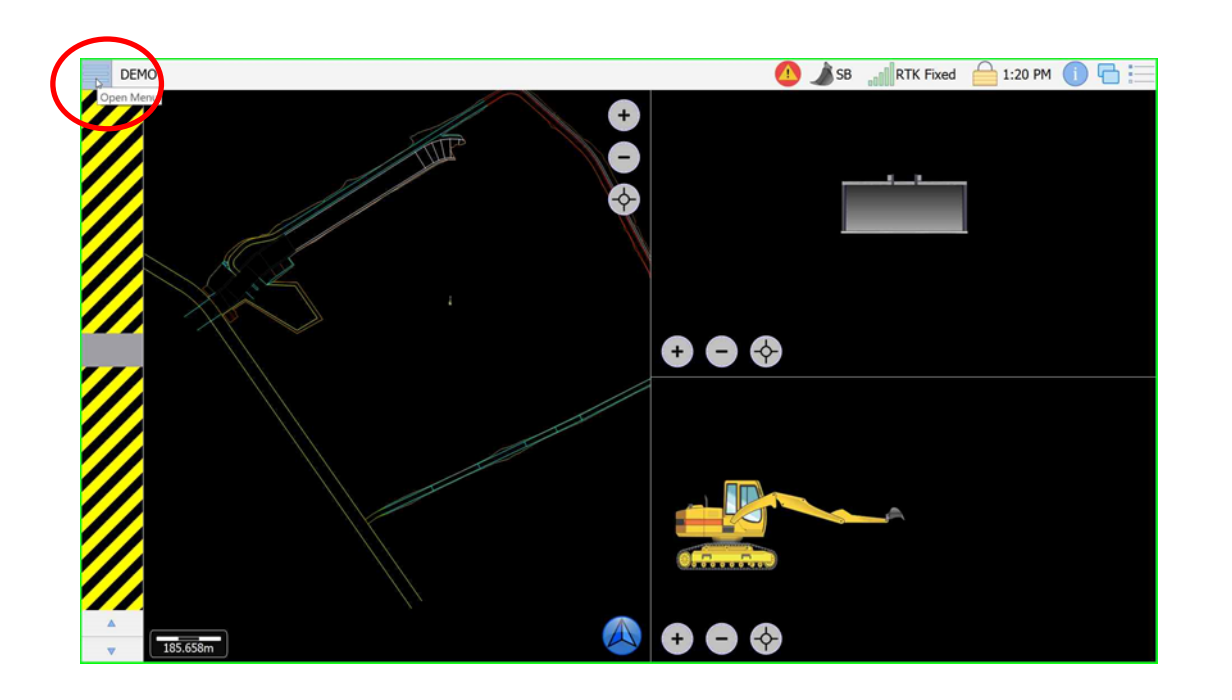

# OPEN MENU TOP LEFT OF SCREEN

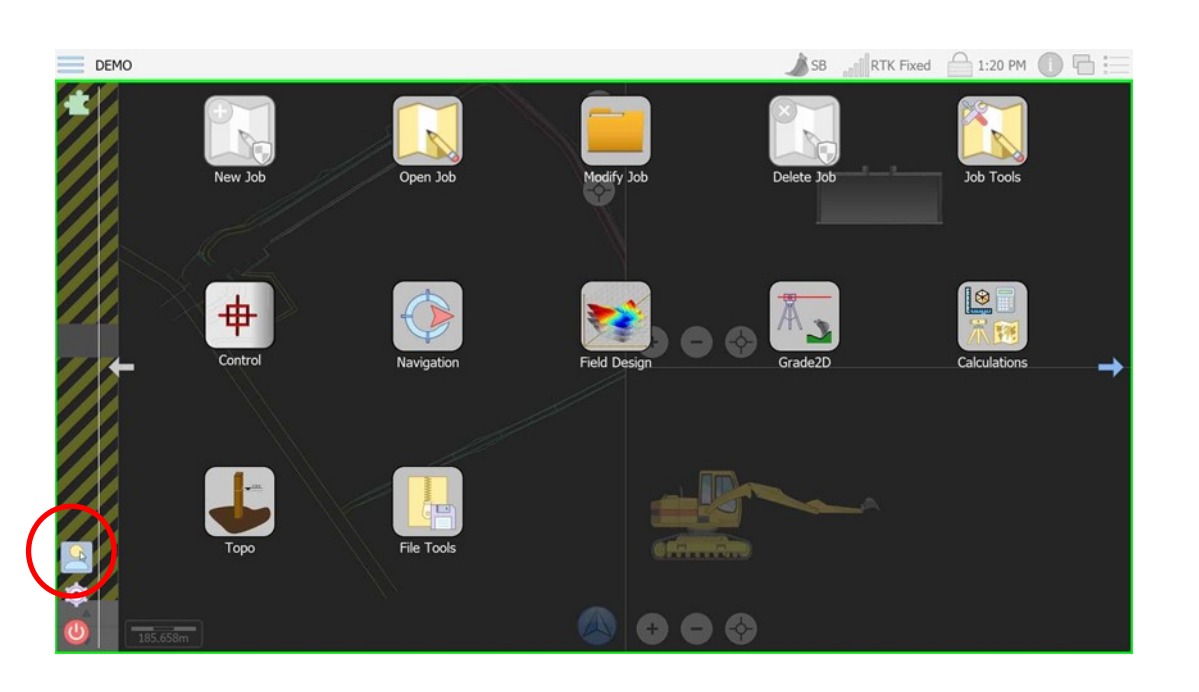

## SELECT THE MAN BOTTOM LEFT

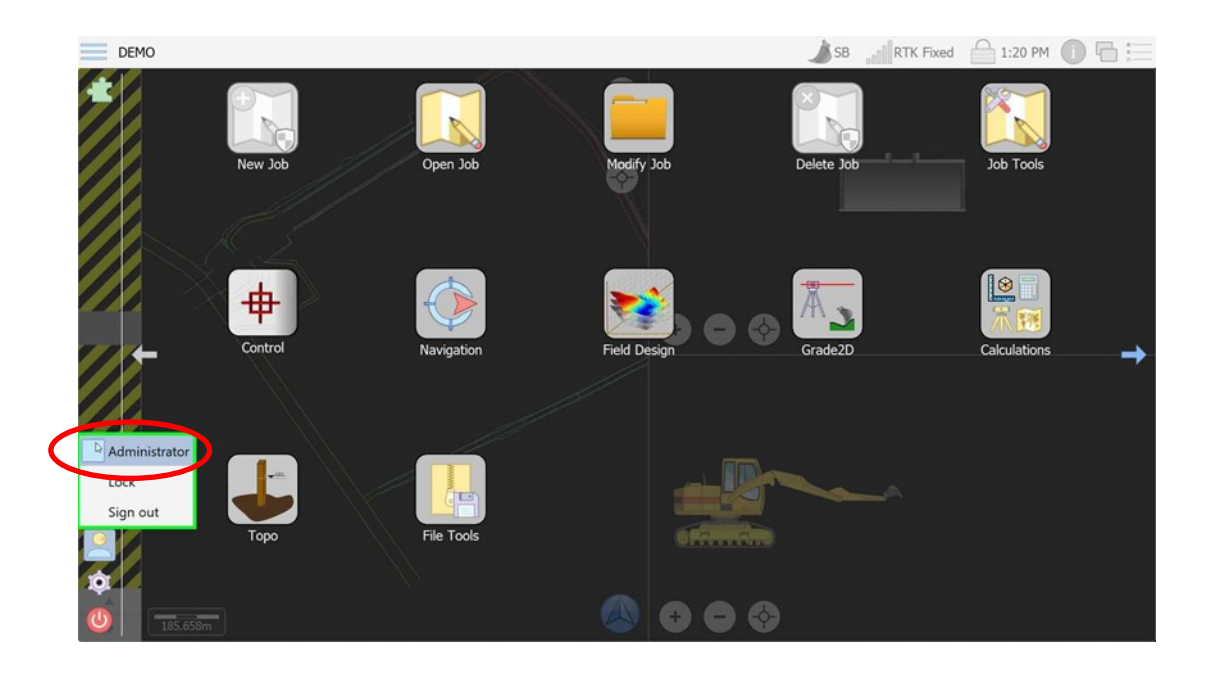

#### TICK ADMINISTRATOR

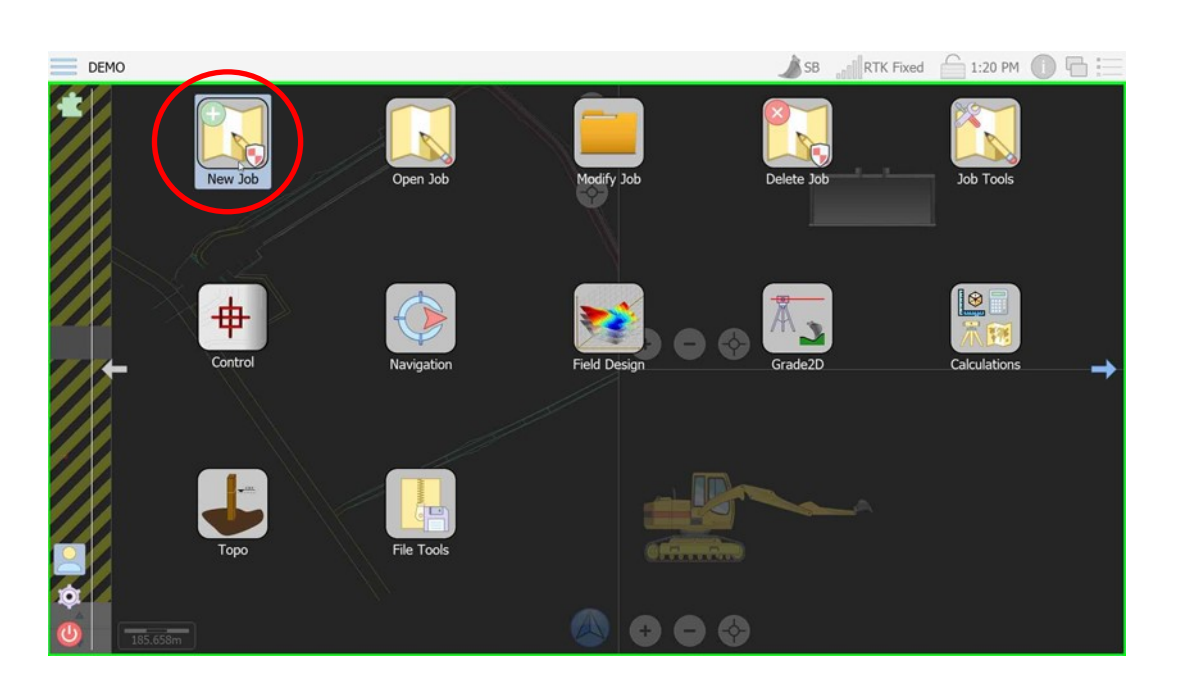

#### SELECT NEW JOB

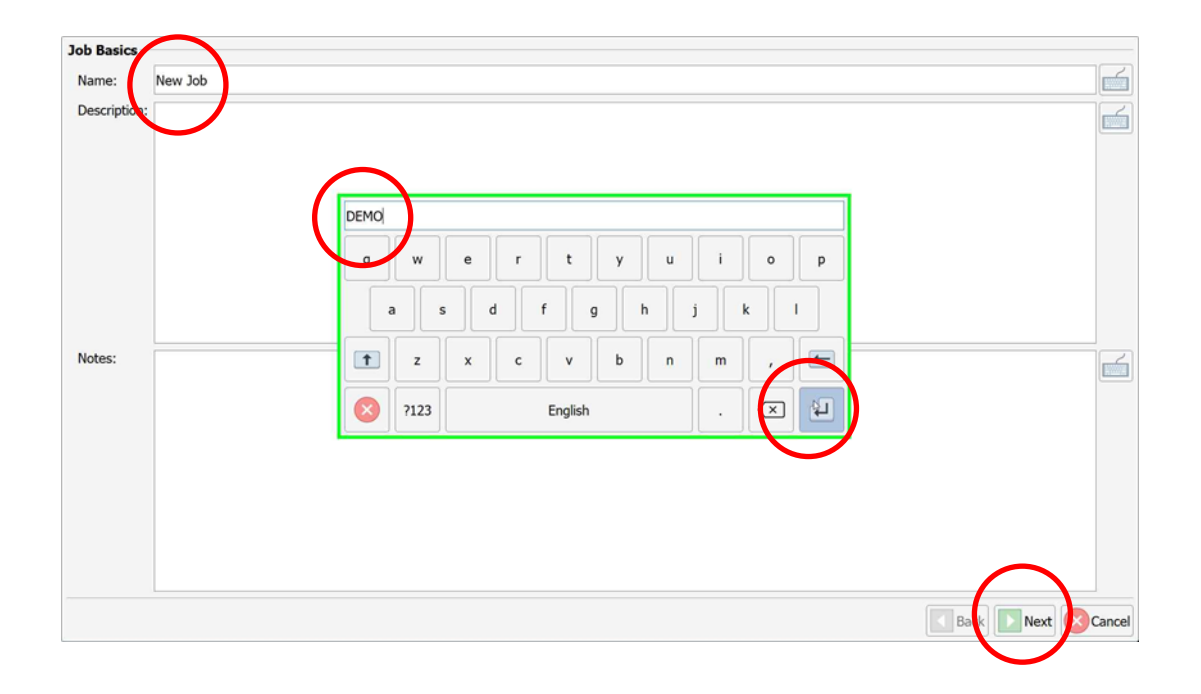

CLICK IN 'NEW JOB'
TYPE IN YOUR JOBS NAME.
PRESS ENTER
PRESS NEXT

| Job Files         |           |            |
|-------------------|-----------|------------|
| Localisation:     |           |            |
| Geoid Separation: |           |            |
| Horizontal Shift: |           |            |
| Linework:         | 4         |            |
| Guideline:        |           |            |
| Survey Topo:      |           |            |
|                   |           |            |
|                   |           |            |
|                   |           |            |
|                   |           |            |
|                   |           |            |
|                   |           |            |
|                   |           |            |
|                   |           |            |
|                   | Back Next | t 🚫 Cancel |

 LOCALISATION: IF YOUR JOB SITE USES THIS UPLOAD IT HERE
GEOID: IF YOUR JOB SITE USES THIS UPLOAD HERE
(YOU CAN FIND THIS INFO OUT FROM YOUR SITES SURVEYOR)
DESIGN LINEWORK—ALL JOBS NEED THIS. IT IS YOUR DESIGN STRINGS, UPLOAD HERE.

| Data                         |                     |                      |                                  |                       |
|------------------------------|---------------------|----------------------|----------------------------------|-----------------------|
| Places                       | 211028_STP_NTH_STG1 | design               | 211028_stp_nth_stg1_tri.dxf      | Training linework.dxf |
| Documents                    | 211028_STP_NTH_STG2 | diagnostic           | 211028_STP_NTH_STG1.dxf          | Training surface.dxf  |
| Data                         | 211028_STP_NTH_STG3 | File Transfers       | 211028_stp_nth_stg2_tri.dxf      |                       |
| Drives                       | 211028_stp_sth_stg1 | icons                | 211028_STP_NTH_STG2.dxf          |                       |
| Storage HDD (D:)             | 211028_stp_sth_stg1 | Maricopa             | 211028_STP_NTH_STG3.dxf          |                       |
|                              | actual              | New Job              | 211028_stp_sth_stg1_Dump_tri.dxf |                       |
|                              | backups             | Put design name here | 211028_stp_sth_stg1_Tri.dxf      |                       |
|                              | config              | questions            | 211028_stp_sth_stg1.dxf          |                       |
|                              | coordshifts         | reports              | 211028_stp_sth_stg2_Tri.dxf      |                       |
|                              | aily daily          | support              | 211028_th_stg2.dxf               |                       |
|                              | DEMO                | TEST                 | DEMO LINEWORK.dxf                |                       |
|                              | DEMO JOB            | training             | DEMO SURFACE.dxf                 |                       |
| File name: DEMO LINEWORK.dxf |                     |                      | File                             | type: Site Plan File  |
|                              |                     |                      |                                  | Open Cance            |

SELECTING LINEWORK: 1. NAVIGATE TO USB DRIVE 2. HIGHLIGHT YOUR DESIGN LINEWORK FILE 3. PRESS OPEN

| Job Files         |                   | - |
|-------------------|-------------------|---|
| Localisation:     |                   |   |
| Geoid Separation: |                   |   |
| Horizontal Shift: |                   |   |
| Linework:         | DEMO LINEWORK.dxf |   |
| Guideline:        |                   |   |
| Survey Topo:      |                   |   |
|                   |                   |   |
|                   | Rack Ext          |   |

# YOUR LINE WORK HAS BEEN UPLOADED TO THE NEW JOB. PRESS NEXT

| Surface Options      |               |               | -      |
|----------------------|---------------|---------------|--------|
| Surfaces: Remove Add | File Path:    |               |        |
|                      | Work Type:    |               |        |
|                      | Fill Style:   |               |        |
|                      | Fill Colour:  | #000000       |        |
|                      | Line Style:   |               |        |
|                      | Line Colour:  | #000000       |        |
|                      | Alert Method: |               |        |
|                      |               | Always on Top |        |
|                      |               | Show in Views |        |
|                      |               |               |        |
|                      |               |               |        |
|                      |               |               |        |
|                      |               |               |        |
|                      |               |               |        |
|                      |               | Back Dext 😣   | Cancel |

### TO ADD SURFACE FILE: PRESS ADD

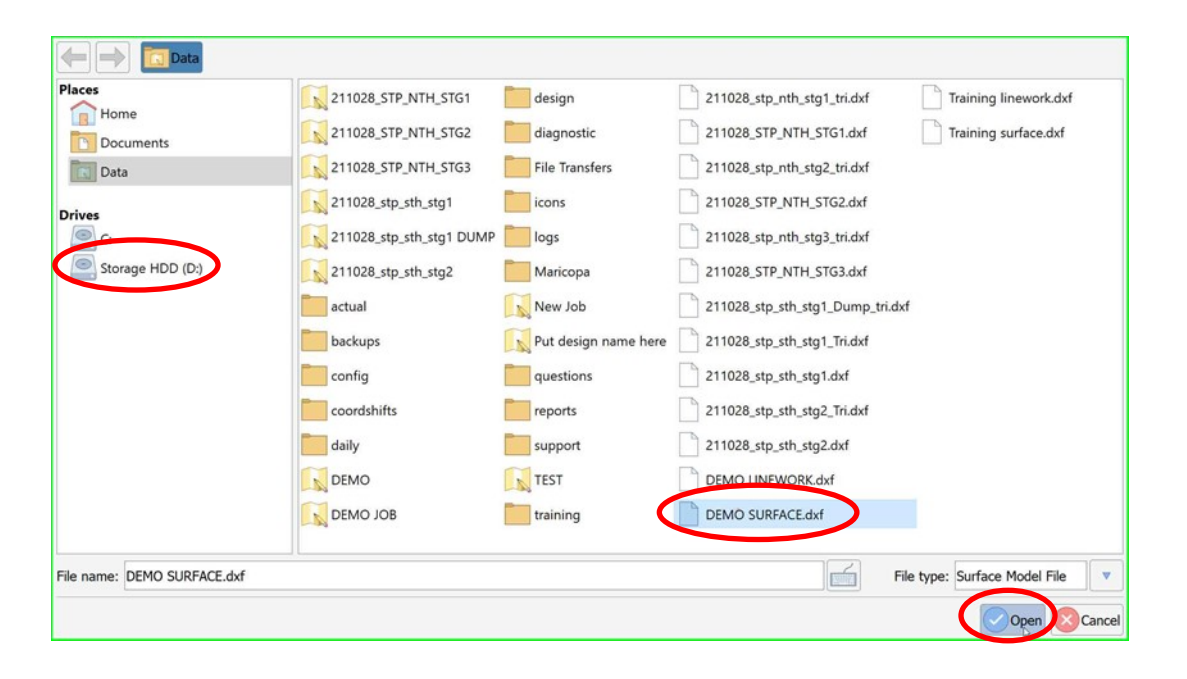

#### 1. NAVIGATE TO YOUR USB

#### 2. HIGHLIGHT YOUR SURFACE FILE

3. PRESS OPEN

| Surface Options      |               |                  |        |
|----------------------|---------------|------------------|--------|
| Surfaces. Remove Add | File Path:    | DEMO SURFACE.dxf |        |
| DEMO SURFACE         | Work Type:    | Design           |        |
|                      | Fill Style:   | Solid Fill       |        |
|                      | Fill Colour:  | #a52a2a          |        |
|                      | Line Style:   | Solid Line       |        |
|                      | Line Colour:  | #ITTTT           |        |
|                      | Alert Method: | Not Applicable   |        |
|                      |               | Always on Top    |        |
|                      |               | Show in Views    |        |
|                      |               |                  |        |
|                      |               |                  |        |
|                      |               |                  |        |
|                      |               |                  |        |
|                      |               |                  |        |
|                      |               | eck Next 📀       | Cancel |

## YOUR SURFACE FILE HAS BEEN UPLOADED TO THE JOB. PRESS NEXT

| Loo Mapping       |                             |      |
|-------------------|-----------------------------|------|
| Units of Record:  | Metres                      | •    |
| Transform Method: | Similarity                  |      |
| Alignment Method: | Align to Grid               |      |
| Job Scale:        | 1.00000000000000            | 6    |
| 60-reference      | State Grid Universistandard |      |
|                   | Back Next 🚫 C               | ance |

UNITS OF RECORDS: METRES REST DEFAULT SELECT GEO—REF IF YOU ARE USING PUBLISH COORDINATES (CONTACT SITE SURVEYOR TO CONFIRM)

| Geo-Reference |   |
|---------------|---|
| AUSTRALIA     | * |
| AUSTRIA       |   |
| > BELGIUM     |   |
| BOSNIA        |   |
| CANADA        |   |
| CHINA         |   |
| CROATIA       |   |
| CYPRUS        |   |
| CZECH         |   |
| DENMARK       |   |
| > ESTONIA     |   |
| FINLAND       |   |
| FRANCE        |   |
| GERMANY       |   |
| GREECE        |   |
| HONG KONG     |   |
| IPELAND       |   |
| ICDAEL        |   |
| TALIA         |   |
| IADAN         |   |
| KODEA         |   |
| NUREA         |   |
| MODOCCO       |   |
| MOROCCO       |   |
| NETHERLANDS   |   |
| NEW ZEALAND   |   |
| NORWAY        |   |
| POLAND        |   |
| D PORTUGAL    | • |

### IF USING PUBLISHED COORDINATES: SELECT YOUR LOCATION

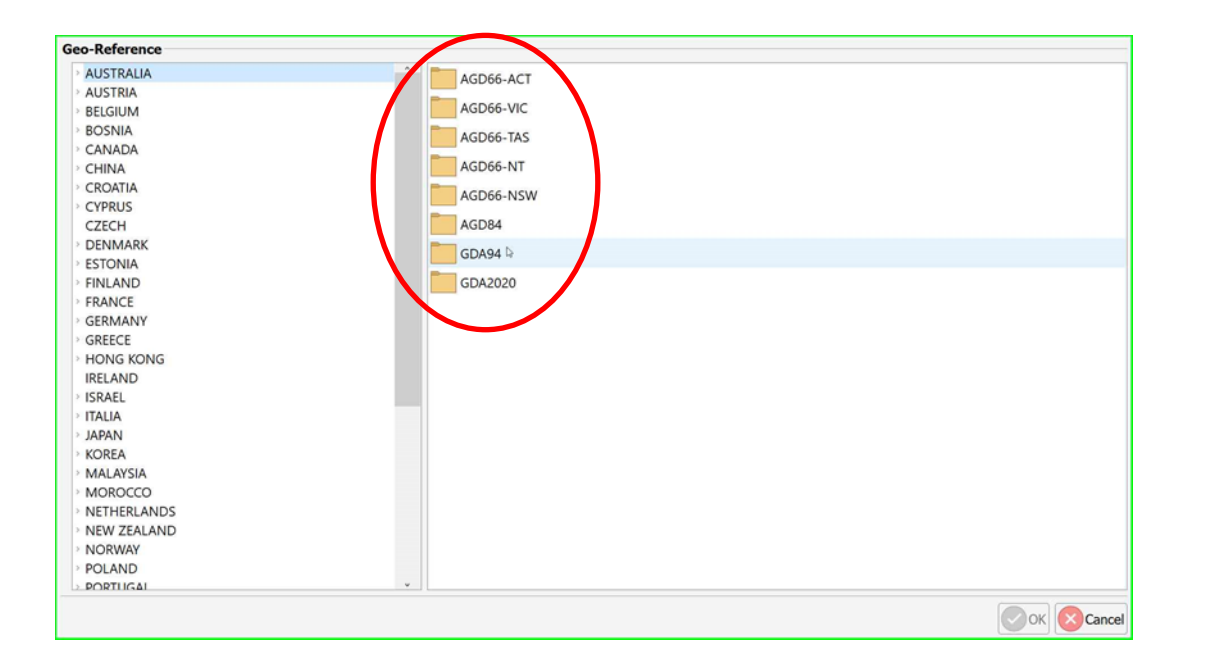

#### SELECT YOUR COORD SYSTEM

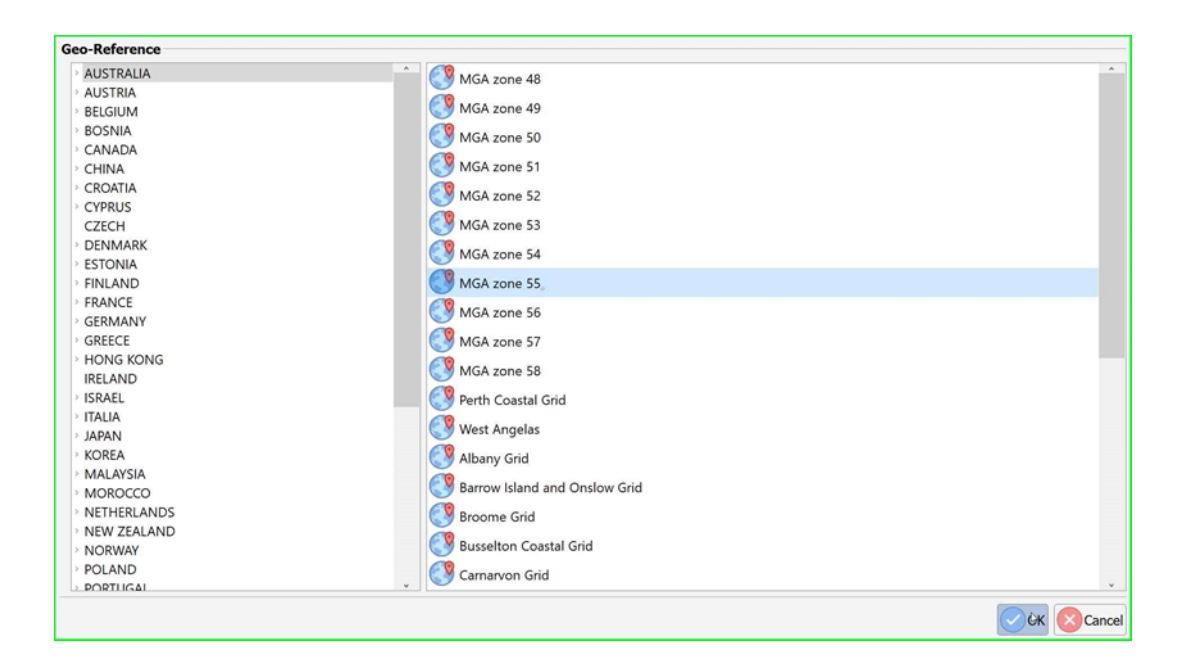

### SELECT YOUR ZONE. PRESS OK

| Job Mapping       |                                         |       |
|-------------------|-----------------------------------------|-------|
| Units of Record:  | Metres                                  | •     |
| Transform Method: | Similarity                              | •     |
| Alignment Method: | Align to Grid                           |       |
| Job Scale:        | 1.000000000000000                       | 6     |
| Geo-reference     | IState Ctrl AUSTRALIA/GDA94/MGA zone 55 |       |
|                   | Bak D Next                              | ancel |

# YOUR SELECTION WILL BE DISPLAYED IN THE WINDOW PANE. PRESS NEXT

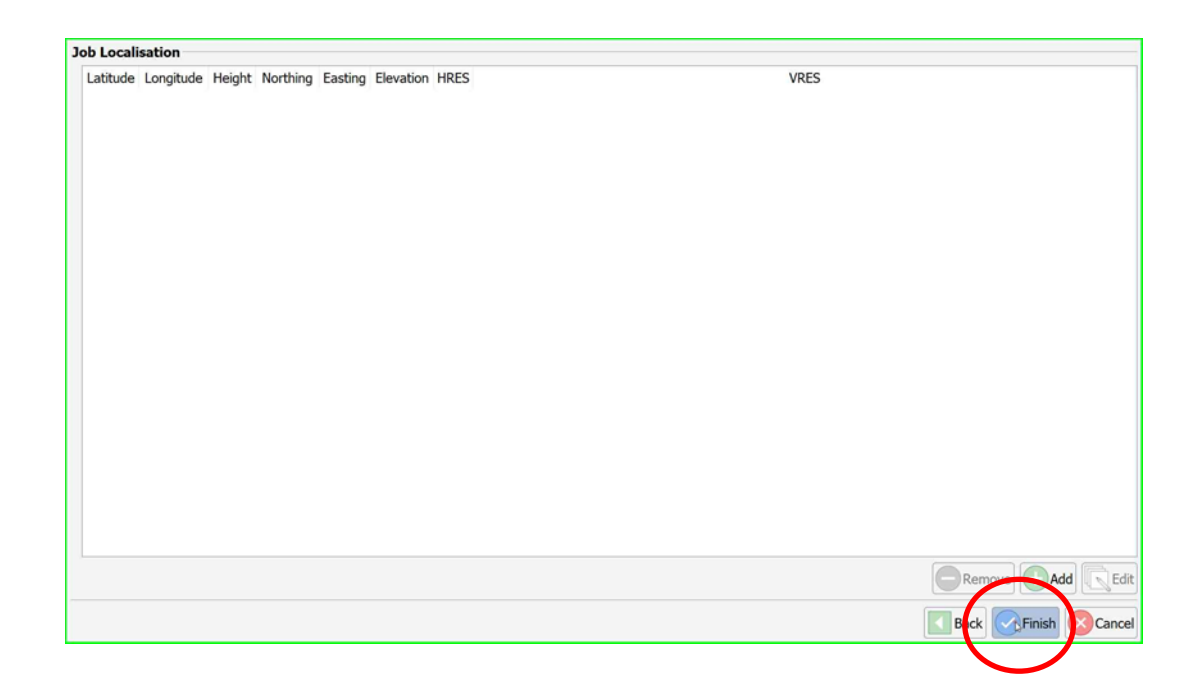

# LAST PAGE—IF YOU DON'T HAVE LOCALISATION IT WILL LOOK LIKE THIS. PRESS FINISH

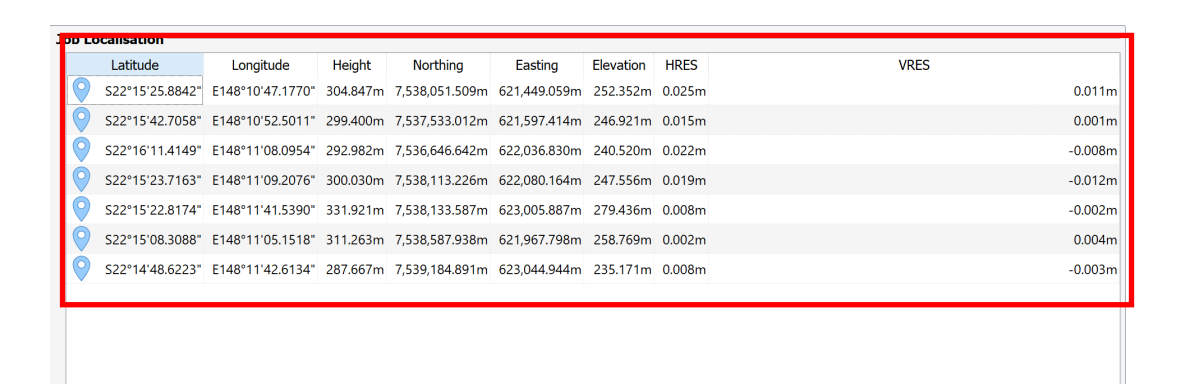

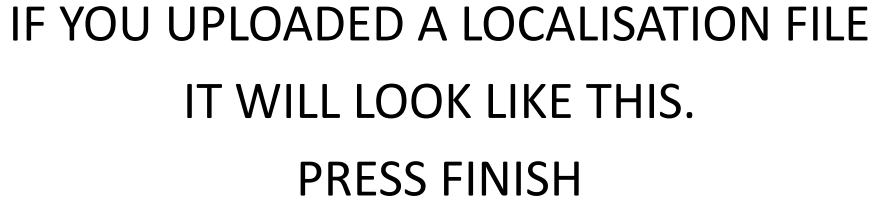

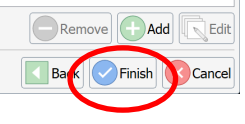

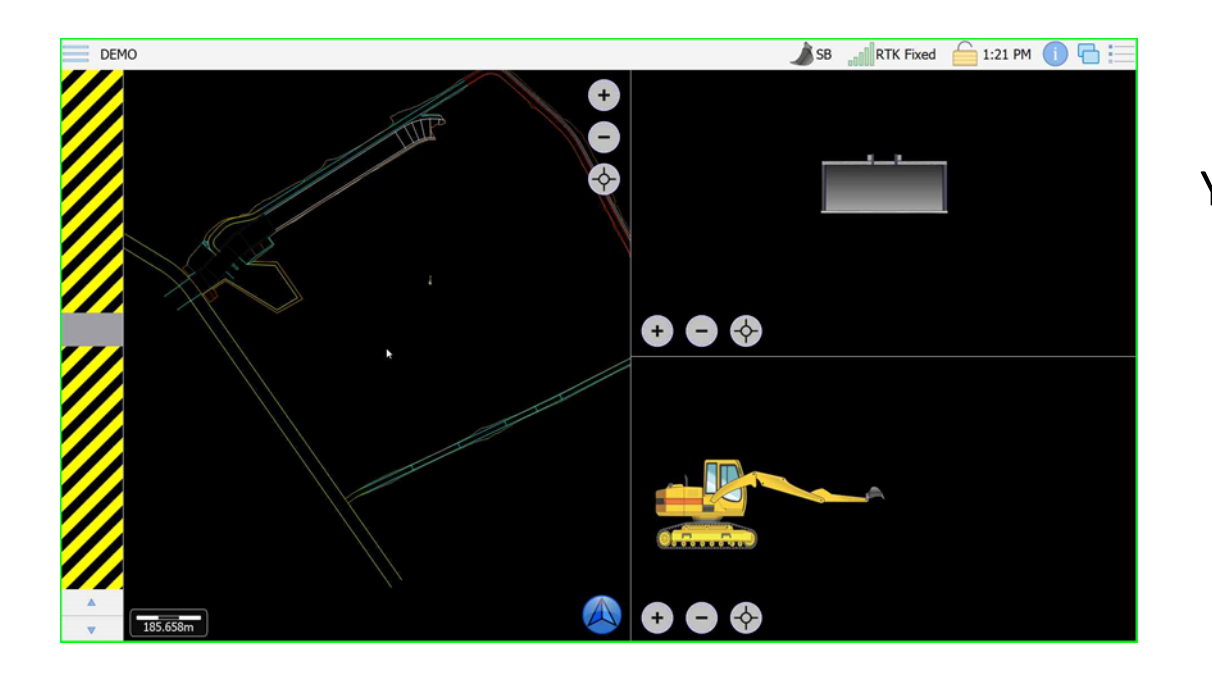

YOUR NEW JOB IS NOW CREATED AND WILL AUTOMATICALLY BE LOADED. ZOOM OUT TO CHECK LINEWORK IS PRESENT. ENSURE YOU GET CUT/FILL VALUES WHEN ON THE SURFACE.